## DIFFUSION

| Entité   | Prénom Nom |
|----------|------------|
| EAE/SNUM | Tous       |

## HISTORIQUE

| Date       | Version | Rédacteur/Contributeur | Objet                      |
|------------|---------|------------------------|----------------------------|
| 25/02/2025 | V1.0    | Support Technique      | Initialisation du document |

## Définition

Cette fiche définit la méthode pour initialiser son mot de passe de son compte **ecole-air.fr** sur le portail de Microsoft : **https://passwordreset.microsoftonline.com/passwordreset#!/** 

## Retournez sur votre compte

Commencez par entrer votre compte professionnel ou scolaire.

E-mail ou nom d'utilisateur :

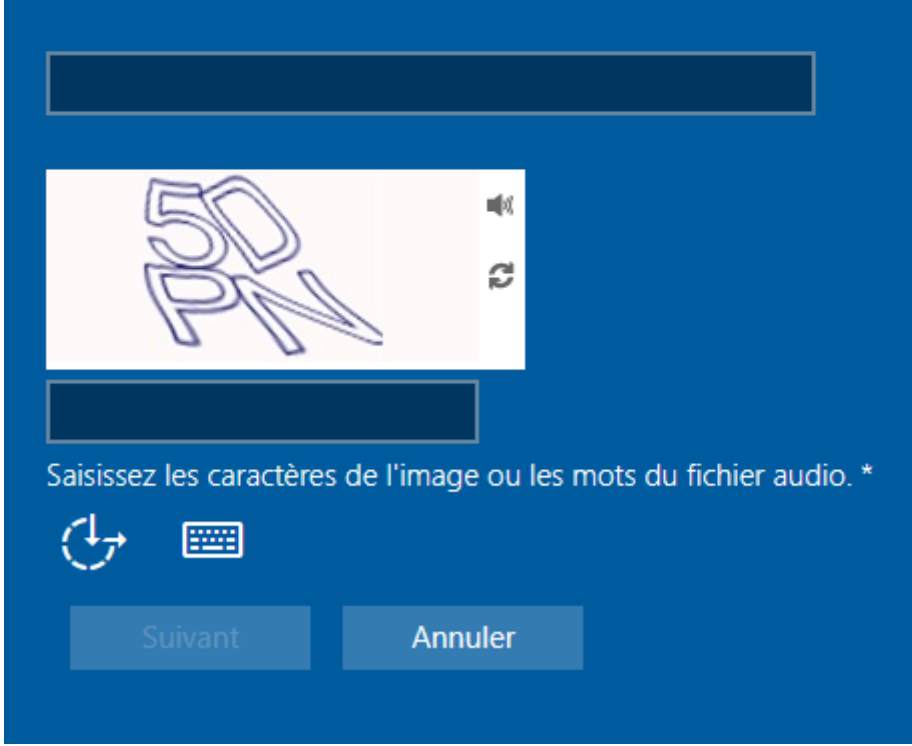

Dans le champ « E-mail ou nom d'utilisateur : » indiquer l'identifiant en **ecole-air.fr** que vous avez reçu dans l'e-mail de notification de création de compte Campus EAE.

(Ex : prenom.nom@ecole-air.fr)

Puis saisissez le Captcha à l'endroit prévu.

Ensuite cliquez sur « Suivant ».

| E-mail ou nom d'utilis   | sateur :      |                                |
|--------------------------|---------------|--------------------------------|
| prenom.nom@ecole         | -air.fr       |                                |
|                          |               |                                |
| TS                       | ~             |                                |
| PP                       | ₹ <u>۲</u>    |                                |
| L5PP                     |               |                                |
| Saisissez les caractères | de l'image ou | l les mots du fichier audio. * |
| († 📼                     |               |                                |
| Suivant                  | Annuler       |                                |
|                          |               |                                |

Choisissez la première méthode de contact pour la vérification :

Vous avez le choix entre :

- Envoi d'un code sur votre adresse électronique personnelle
- Envoi d'un code par sms sur votre téléphone mobile
- Appel sur votre téléphone mobile

| Choisissez la méthode de contact à utiliser pour la vérification :                                                                                                    |                   |      |   |
|----------------------------------------------------------------------------------------------------|-------------------|------|---|
|                                                                                                    |                   |      | 1 |
| Envoyer un SMS à mo                                                                                                    | on téléphone mobi | le v |   |
| Quel numéro de téléphone voulez-vous utiliser pour la vérification ?                                                                                                    |                   |      |   |
| ********11                                                                                                    |                   | ~    |   |
| Par mesure de sécurité et pour la protection de votre<br>compte, nous vous demandons de bien vouloir entrer ci-<br>dessous votre numéro de téléphone mobile complet<br>(*********11). Vous allez ensuite recevoir un SMS<br>contenant un code de vérification vous permettant de<br>réinitialiser votre mot de passe. |                   |      |   |
| Entrez votre numéro                                                                                                    | de téléphone      |      |   |
| († <sub>7</sub> 📼                                                                                                    |                   |      |   |
|                                                                                                    | Annuler           |      |   |
|                                                                                                    |                   |      |   |
|                                                                                                    |                   |      |   |

Si vous avez choisi de recevoir un sms, rentré votre numéro de téléphone personnel que vous nous avez communiqué.

Entrez ensuite le code que vous avez reçu par sms à l'endroit indiqué :

|                                                                           | Choisissez la méthode de contact à utiliser pour la vérification : |  |  |  |
|---------------------------------------------------------------------------|--------------------------------------------------------------------|--|--|--|
| Envoyer un SMS à mon téléphone mobile                                     |                                                                    |  |  |  |
| Nous avons envoyé un SMS contenant un code de vérification à votre téléph | one.                                                               |  |  |  |
| Entrez votre code de vérification                                         |                                                                    |  |  |  |
| ( <b>}</b> → ===                                                          |                                                                    |  |  |  |
| Suivant Annuler                                                           |                                                                    |  |  |  |
|                                                                           |                                                                    |  |  |  |

Cliquez sur « Suivant ».

| Choisissez la deuxièn                                                                                                    | ne méthode de coi   | ntact à utiliser pou | ur la vérification : |
|----------------------------------------------------------------------------------------------------|---------------------|----------------------|----------------------|
| Envoyer un courrier e                                                                                                    | électronique sur mo | on adresse de r 🗸    |                      |
| Quelle adresse e-mail voulez-vous utiliser pour la vérification ?                                                                          |                     |                      |                      |
| j.******@ <mark></mark> :or                                                                                                    | n                   | ~                    |                      |
| Vous allez recevoir un courrier électronique contenant un code de vérification sur votre adresse de messagerie secondaire (j.*******@com). |                     |                      |                      |
| ( <del>]</del>                                                                                                    |                     |                      |                      |
| Suivant                                                                                                    | Annuler             |                      |                      |
|                                                                                                    |                     |                      |                      |
|                                                                                                    |                     |                      |                      |

Cliquez sur « Suivant ».

Entrez ensuite le code que vous avez reçu par email à l'endroit indiqué puis cliquez de nouveau sur « Suivant ».

Vous pouvez maintenant personnaliser votre mot de passe.

| Créer un mot de passe               |         |  |  |
|-------------------------------------|---------|--|--|
| Saisissez le nouveau mot de passe : |         |  |  |
|                                     |         |  |  |
| Confirmez le nouveau mot de passe : |         |  |  |
|                                     |         |  |  |
| ( <del>]</del>                      |         |  |  |
|                                     | Annuler |  |  |
|                                     |         |  |  |

Une fois votre mot de passe personnalisé vous pouvez vous connecter grâce à vos informations d'identification sur le portail Office 365 :

https://www.office.com